## Guia de Início Rápido

## Para registrar a Saída usando o Aplicativo Móvel EVV

Os PCAs usarão o Aplicativo Móvel EVV em seus dispositivos inteligentes para registrar a entrada e a saída de cada turno.

| Etapa 1 - Login (Iniciar Sess                                          | ão)                                                  |                  |
|------------------------------------------------------------------------|------------------------------------------------------|------------------|
| No final do seu turno, toque no ícone                                  | 16:02 🛇 📫 🌡 🕅 🕮 🕸 • 🔌 🕱 🖽 📶 50% 🔒                    |                  |
| para abrir o Aplicativo Móvel EVV.                                     | ← Anne Sn                                            | nith ?           |
|                                                                        | May 19, 2023                                         | S 00:05          |
|                                                                        | 2 <u>Consumer Details</u>                            | 02:54 PM - —:— — |
|                                                                        | Shift Details                                        |                  |
| Em seguida, faça login no Aplicativo<br>Móvel EVV.                     | All fields marked with an asterisk (*) are required. |                  |
|                                                                        | regular                                              | •                |
|                                                                        | Consumer Enrollment ID *                             |                  |
|                                                                        | ffs-mass_health                                      | •                |
|                                                                        | L                                                    |                  |
| loque em End Shift (Fim do Turno)<br>na parte inferior da tela (ecrã). |                                                      |                  |
|                                                                        |                                                      |                  |
|                                                                        |                                                      |                  |
|                                                                        |                                                      |                  |
|                                                                        |                                                      |                  |
|                                                                        |                                                      |                  |
|                                                                        |                                                      |                  |
|                                                                        |                                                      |                  |
|                                                                        | End Sh                                               | ift              |
|                                                                        |                                                      | <                |

## Etapa 2 - Fim do Turno

2

Na janela Confirm End Shift (Confirmar Fim do Turno), toque em **End Shift** (Fim do Turno) para sair do seu turno.

Você também pode tocar em **End Shift & Start New Shift** (Fim do Turno e Início de Novo Turno) se estiver ajudando outro Consumidor.

O sistema EVV considera os dias feriados automaticamente.

**Observação:** O Aplicativo Móvel EVV carregará automaticamente seu turno no Portal EVV. Se você estiver conectado à internet quando terminar seu turno, isso acontecerá imediatamente.

Se você não tiver internet quando terminar seu turno, tudo bem. No entanto, você precisará se conectar à internet até o final do período de pagamento para que o turno possa ser carregado.

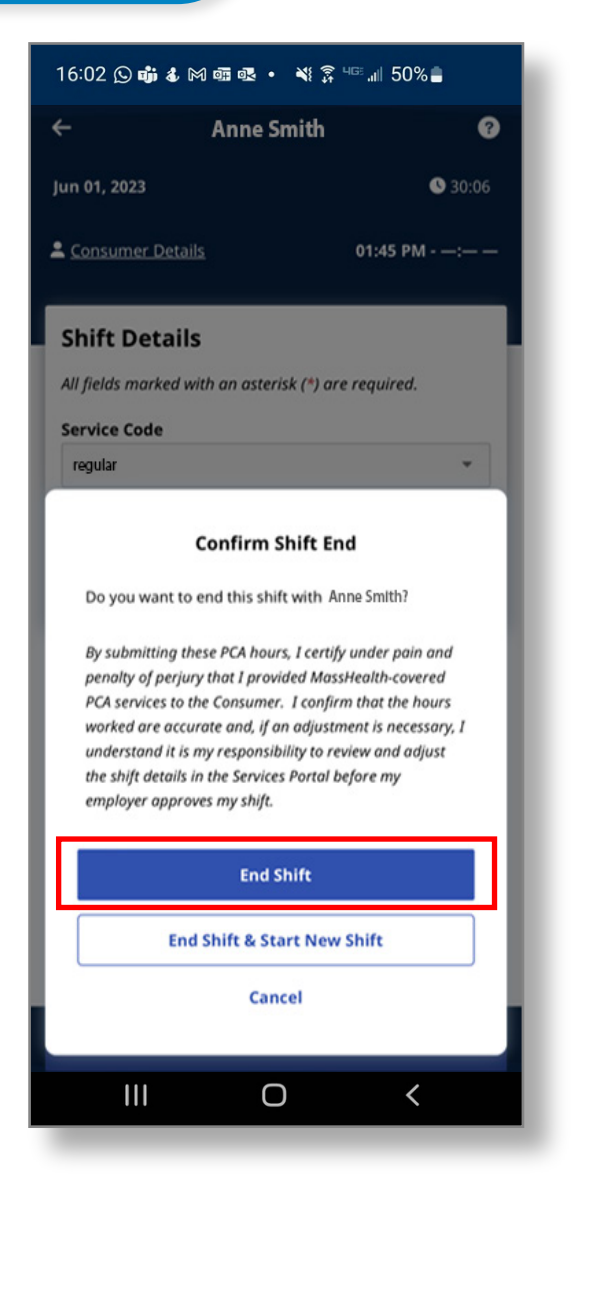

## **Cancelar Turno**

Para cancelar um turno a fim de que ele seja excluído (apagado) sem ser registrado, clique na seta inversa à esquerda do nome do seu Consumidor na parte superior da tela.

Você terá então opções para **Navigate Away** (Navegar para fora do turno), permitindo que ele continue gravando, ou **Cancel Shift** (Cancelar Turno), o que exclui (apaga) o progresso atual.

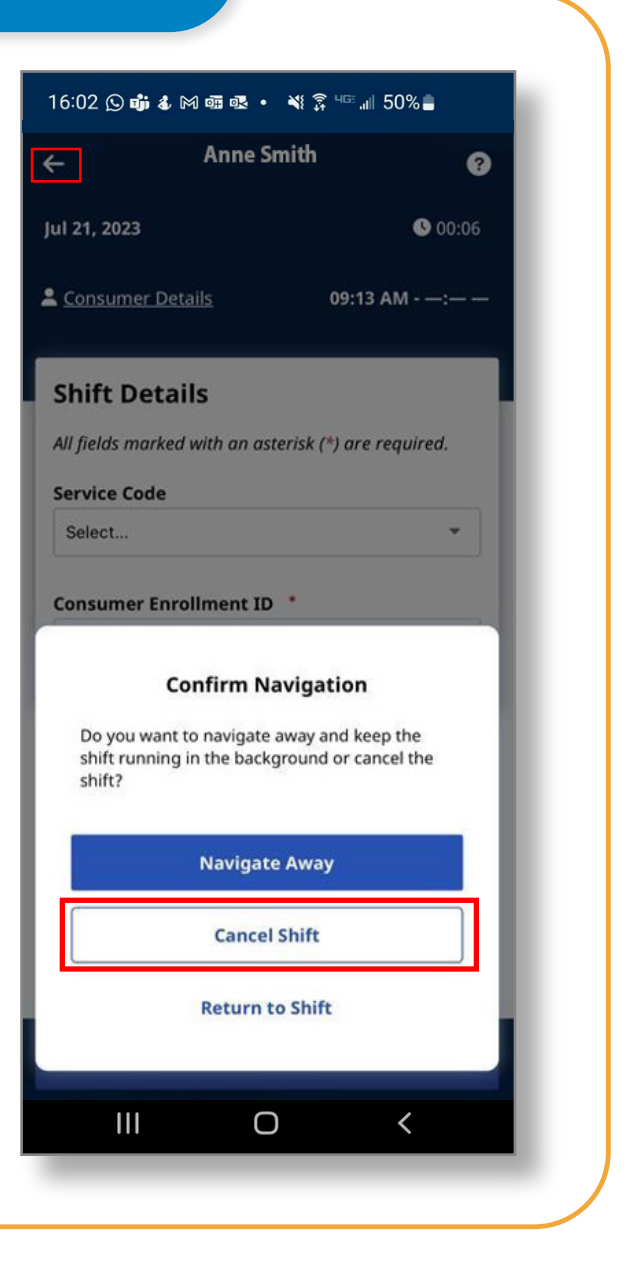

Agora você pode sair dos turnos usando o Aplicativo Móvel EVV.